## Update a Product Job Aid

The purpose of this job aid is to provide instructions for updating an existing product in Marketplace.

1. Navigate to the **Product** section in Marketplace. Click on the product to be updated.

| Product             |      |                 |         |                |             |                   |          |               |            |
|---------------------|------|-----------------|---------|----------------|-------------|-------------------|----------|---------------|------------|
| Showing 25 v search |      |                 |         |                |             |                   |          |               |            |
|                     | ID   | Name            | Туре    | Items For Sale | Quantity    | Store Category    | Web      | Point of Sale | ¢ -        |
|                     | 1528 | Product Name    | Generic | 1<br>          | 10          | (Store Home Page) | Enabled  | Disabled      | <b>*</b> - |
|                     | 1529 | Product Name #2 | Generic | 1              | Not Tracked | (Store Home Page) | Disabled | Disabled      | <b>*</b> • |

2. To update the **Product Name**, click the **Edit** icon. A textbox will appear to change the name.

| Back To Products                | Back To Products      |            |
|---------------------------------|-----------------------|------------|
| Product Name                    | Product Name          |            |
| Type: Generic   ID: 1528   URL: | Type: Generic   ID: 1 | 528   URL: |

3. There are also options to **Delete Product** or **Archive Product**.

| Product Settings                                                                                                    |  |  |  |  |
|----------------------------------------------------------------------------------------------------|--|--|--|--|
| Settings on this page configure the product.                                                                                                  |  |  |  |  |
| Back To Products                                                                                                    |  |  |  |  |
| Product 🖉                                                                                                    |  |  |  |  |
| Type: Generic   ID: 1528   URL:         https://secure.touchnet.net:443/C21611_ustores/web/product_detail.jsp?PRODUCTID=1528&SINGLESTORE=true |  |  |  |  |
| Delete Product Archive Product                                                                                                    |  |  |  |  |

4. The **General Settings** allow users to Manage Items for Sale, Manage Modifiers, and edit Attendee List, Web Status, and Point of Sale Status. A Product Image can also be added here.

**Note**: Additional Job Aids are available for the Manage Items for Sale and Manage Modifiers features.

| General Settings                                    |                                                                        | Product Images                                                                                                    |  |
|-----------------------------------------------------|------------------------------------------------------------------------|----------------------------------------------------------------------------------------------------|--|
| Items for Sale (1):<br>Modifiers:<br>Attendee List: | Manage Items for Sale<br>Manage Modifiers<br>Add List                  | Best results is using an image with the recommended W x H: 800 x<br>800 pixels.<br>A maximum of 10 images can be uploaded.<br>Use graphics in JPG, GIF, or PNG formats. Maximum file size is 500<br>KB. |  |
| Web Status:<br>Point of Sale Status:                | Enabled v Schedule Status Change Disabled v Schedule POS Status Change | Drag & Drop your files or <u>Browse</u>                                                                                                    |  |

5. The **Product Settings** section allow edits to Stock number and Price, in addition to more customizations related to Order Quantity and Inventory.

| Product Settings                                       |                |                |
|--------------------------------------------------------|----------------|----------------|
| Stock Number:<br>(30 chars max)                        | 1358366_1      |                |
| Barcode Number:                                        | 10000003600    |                |
| Price:                                                 | 10.00          | Schedule Price |
|                                                        | Change         |                |
| On Sale:                                               | No Yes         |                |
| Limit Order Quantity                                   | No Yes         |                |
| Maximum Order Quantity:                                |                |                |
| Track Inventory:                                       | No Yes         |                |
| Current Quantity                                       | 10             |                |
| Disable product when 0 inventory:                      | No Yes         |                |
| Out of Stock Message:<br>(500 chars max, HTML allowed) |                | li             |
| Low Inventory Notification:                            | No Yes         |                |
| Low Inventory Notification Quantity:                   |                |                |
| Back Orderable:                                        | No Yes         |                |
| Fulfillment:                                           | Auto-Fulfill 🗸 |                |

6. Recipients to be notified of purchases can be added in the **Product Notifications** section.

| Product Notifications                                                                    |               |  |
|------------------------------------------------------------------------------------------|---------------|--|
| Notification Recipients:<br>(Enter email addresses, separate by comma.<br>500 chars max) | email@uta.edu |  |

7. The Product can be added to specific Categories (if there are Categories set up for the Store).

| t      |               |                   |                    |
|--------|---------------|-------------------|--------------------|
| Store  | Assignments:  | (Store Home Page) | Update Assignments |
| Mall A | ssignments:   | None              | Update Assignments |
| Cate   | gory Settings |                   |                    |

8. There are three description types under **Description Settings**. The **Short Description** must contain content but will not apply to most stores.

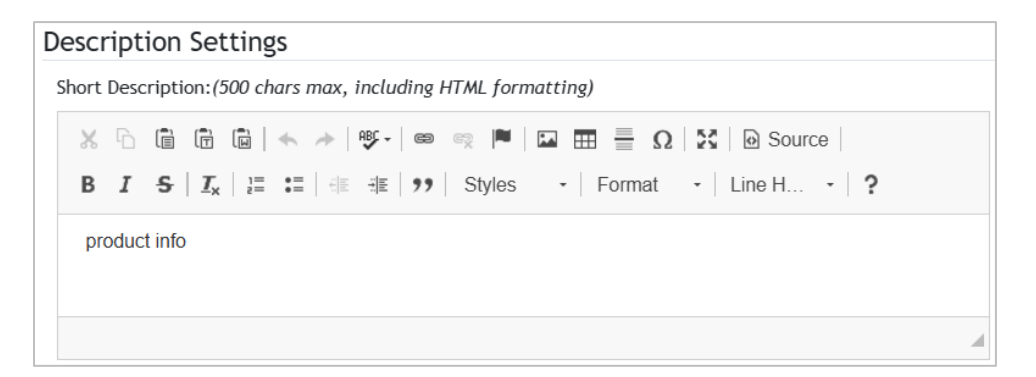

- 9. The **Point of Sale Description** is for handheld card readers, which are not supported. Leave this field blank.
- 10. The **Long Description** is the product description that will be visible to customers.

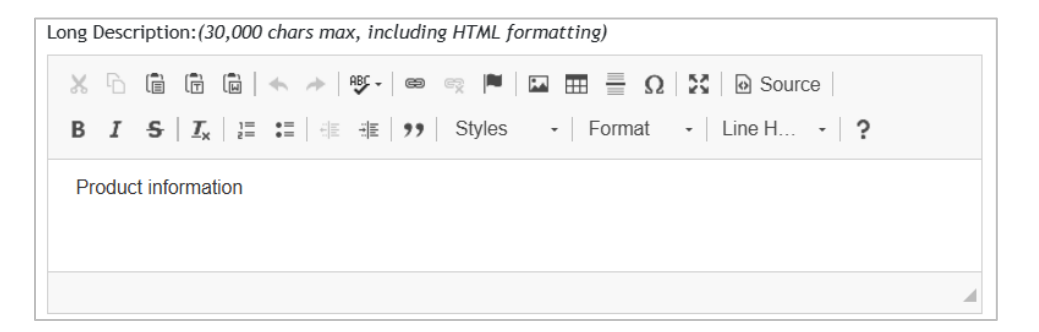

11. Checkout Settings can be customized in several ways.

**Note**: The Special Authorization feature is not typically used. If Special Authorization is required to purchase a product, then the customer who is purchasing the product must be provided the Special Authorization Value by the Vendor to input during checkout.

| Checkout Settings                                    |                                          |
|------------------------------------------------------|------------------------------------------|
| Offer as an additional item at checkout?             | No Yes                                   |
| Offer Exclusively as an additional item at checkout? | No Yes                                   |
| Show stock number?                                   | No Yes                                   |
| Show quantity prompt?                                | No Yes                                   |
| Product purchase requires Special Authorization?     | No Yes                                   |
| Prompt for Special Authorization:<br>(200 chars max) | 4                                        |
| Special Authorization Value:<br>(50 chars max)       | la la la la la la la la la la la la la l |
| Override Store's Continue Shopping Button:           | Use Store Settings                       |

12. In the **Shipping/Tax/Accounting Settings**, add a Shipping/handling message, and change the Tax Class to "Default Tax Rate." Shipping Class will be preset and cannot be adjusted by the Vendor.

| Shipping / Tax / Accounting Settings |                    |
|--------------------------------------|--------------------|
| Shipping/handling message:           |                    |
| Shipping Class:                      | no Shipping 🗸      |
| Tax Class:                           | Default Tax Rate 🗸 |

13. Pre-set messages can be added in the Email Message Settings.

| Email Message Settings                          |  |  |
|-------------------------------------------------|--|--|
| Order Announcement:<br>(5,000 chars max)        |  |  |
| Fulfillment Announcement:<br>(5,000 chars max)  |  |  |
| Cancel Order Announcement:<br>(5,000 chars max) |  |  |
| Refund Order Announcement:<br>(5,000 chars max) |  |  |

14. Click **Save** at the bottom of the page after making any changes.

For additional assistance, please contact OIT: <u>UTAMarketPlace@UTA.edu</u>.